1.ホームページトップ画面の「オンライン会場はこちら」をクリックします。

#### 第65回日本形成外科学会総会・学術集会 0512更新

2.「ライブ配信/オンデマンド配信会場へ」をクリックします。

※オンライン参加登録がまだの方は、先に参加登録をお済ませください。 https://convention.jtbcom.co.jp/jsprs2022/join/index.html

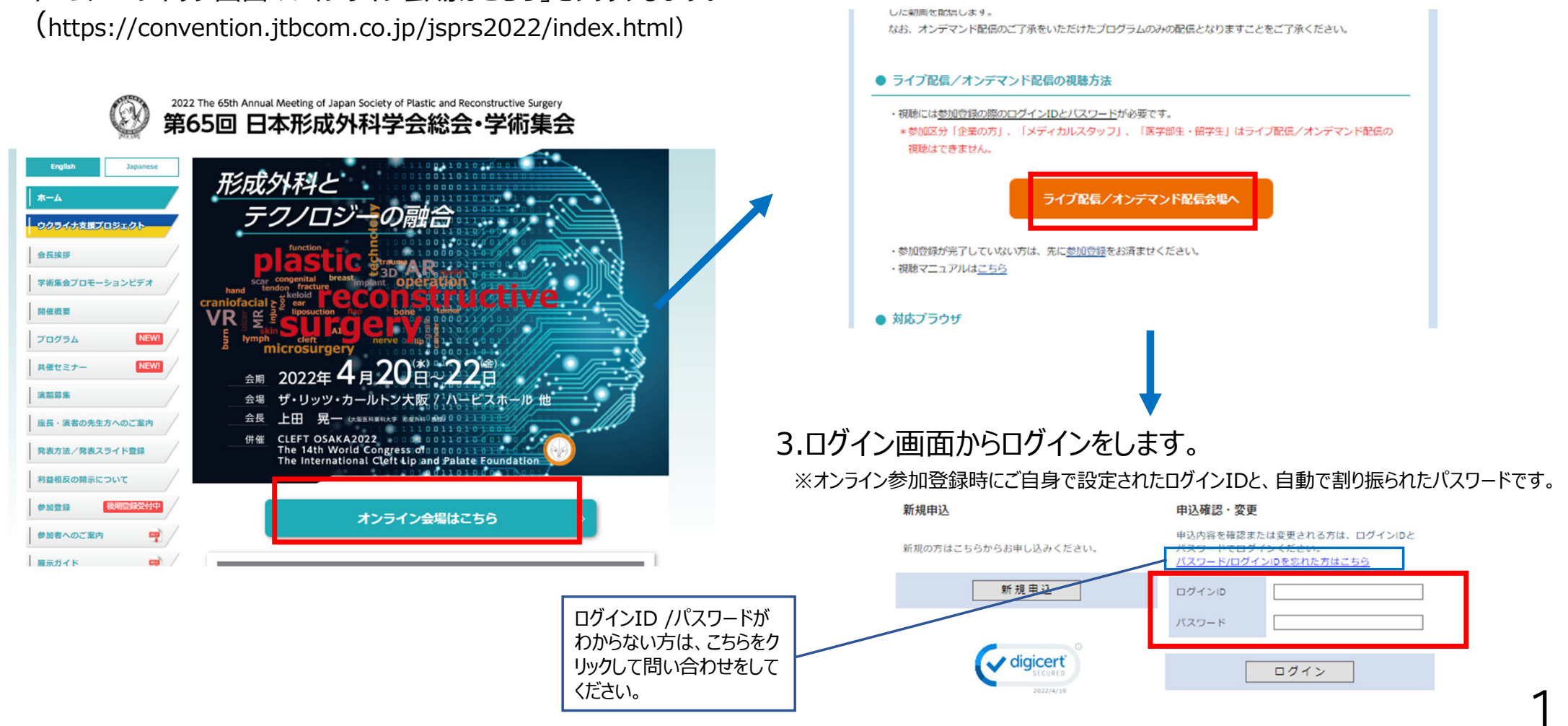

### 4.メインメニューの「オンライン会場へ」をクリックします。

※「閲覧システムへ」のボタンが表示されない場合は、お支払いが完了していない可能性があります。決済情報をご確認ください。

- \*午前0時~午前7時の間は、オンライン会場へのログインはできません。
- \*参加区分「企業の方」、「メディカルスタッフ」、「医学部生・留学生」はライブ配信/オンデマンド配信の視聴はできません。

|                                     |                          |                                      | メインメニ                         | 1—                     |                                                          |                                 |             |
|-------------------------------------|--------------------------|--------------------------------------|-------------------------------|------------------------|----------------------------------------------------------|---------------------------------|-------------|
| 【領収書、参加証明<br>頃収書:クレジット<br>参加証明書:会期初 | 書のダウン<br>カード決済<br>日(4月20 | ・ロード期間】<br>完了後すぐ ~ 会期約<br>日(水))~ 会期終 | 終了後1ケ月以内<br>了後1ケ月以内           |                        |                                                          |                                 |             |
| ● 個人情報の変更                           | ● 決済                     | ⊖ 領収書(参加費)                           | ᢒ 参加証明書                       | ᢒ ログアウト                |                                                          |                                 |             |
| オンライン会切                             | 易へ                       |                                      |                               |                        |                                                          |                                 |             |
| ←午前0時〜午前7時<br>←参加区分「企業の<br>髪ません。    | の間は、<br>方」、「ゝ            | オンライン会場への<br>くディカルスタッフ.              | ログインはできる<br>」、「医学部生<br>オンライン会 | ません。<br>・留学生」はライ<br>場へ | ブ配信/オンデマンド配信の視聴はで                                        |                                 |             |
| ┃ <b>プログラム・</b><br>プログラム・抄録集        | <b>抄録集</b><br>【は下記の)     | ボタンをクリックし                            | てください。<br><b>プログラム・</b> 招     | ↓録集                    | *事前参加登録 で「会員」区分で<br>メインメニューからプログラム・抄録<br>パマロードは画面上に表示してお | ご登録の方、抄録集を購入さ<br>集のダウンロードが可能です。 | れた方のみ、<br>。 |
|                                     |                          | J                                    | (スワード:                        |                        | ハスノードは回山上に衣小しての                                          | りりよりりし、これ自己へんてい。                |             |

ログアウト

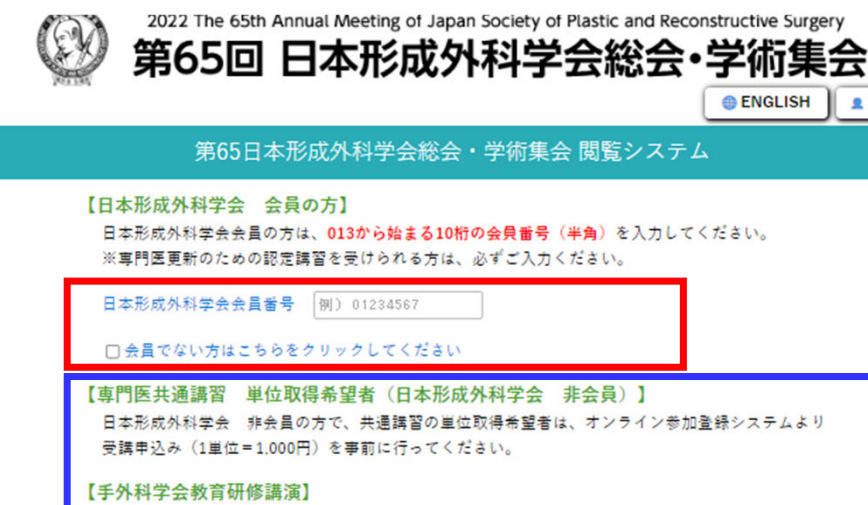

```
本単位取得希望の方は全員、オンライン参加登録システムより受講申込み(1単位=1.000円)を
事前に行ってください。
```

```
【一部オ<mark>ンデマンド配信不可の演題】</mark>
オンデマンド配信不可の演題がある場合は、動画内で該当演題の発表をカットしております。
```

本サイトにおいて掲載されているすべての内容の著作権は、著作者(発表者)に帰属いたします。

著作権法および関連法律、条約により、私的使用など明示的に認められる範囲を超えて、本サイトの掲載内容(文章、画像、映 像、音声など)の一部およびすべてについて、事前の許諾なく無断で複製、転載、送信、放送、配布、貸与、翻訳、変造するこ とは、著作権侵害となり、法的に罰せられることがあります。

このため、著作権者からの許可無く、掲載内容の一部およびすべてを複製、転載または配布、印刷など、第三者の利用に供する ことを禁止します。

□ 上記内容に同意します

閲覧サイト

- 5. 日本形成外科学会 会員の方は、会員番号を入力してください。
- また、著作権に関する記載を確認の上、「同意する」に チェックを入れ、視聴ページにお進みください。
- ※日本形成外科学会非会員で「専門医共通講習」の
  - 単位取得を希望の方、および 日本手外科学会教育研修講演の単位取得を希望 の方につきましては、参加登録システムにて受講申込
  - をお済ませの上、視聴を行ってください。
  - 受講料の支払いが確認できない場合は、単位取得 はできません。

3

6. トップ画面に入りました。視聴されるセッションを選択します。

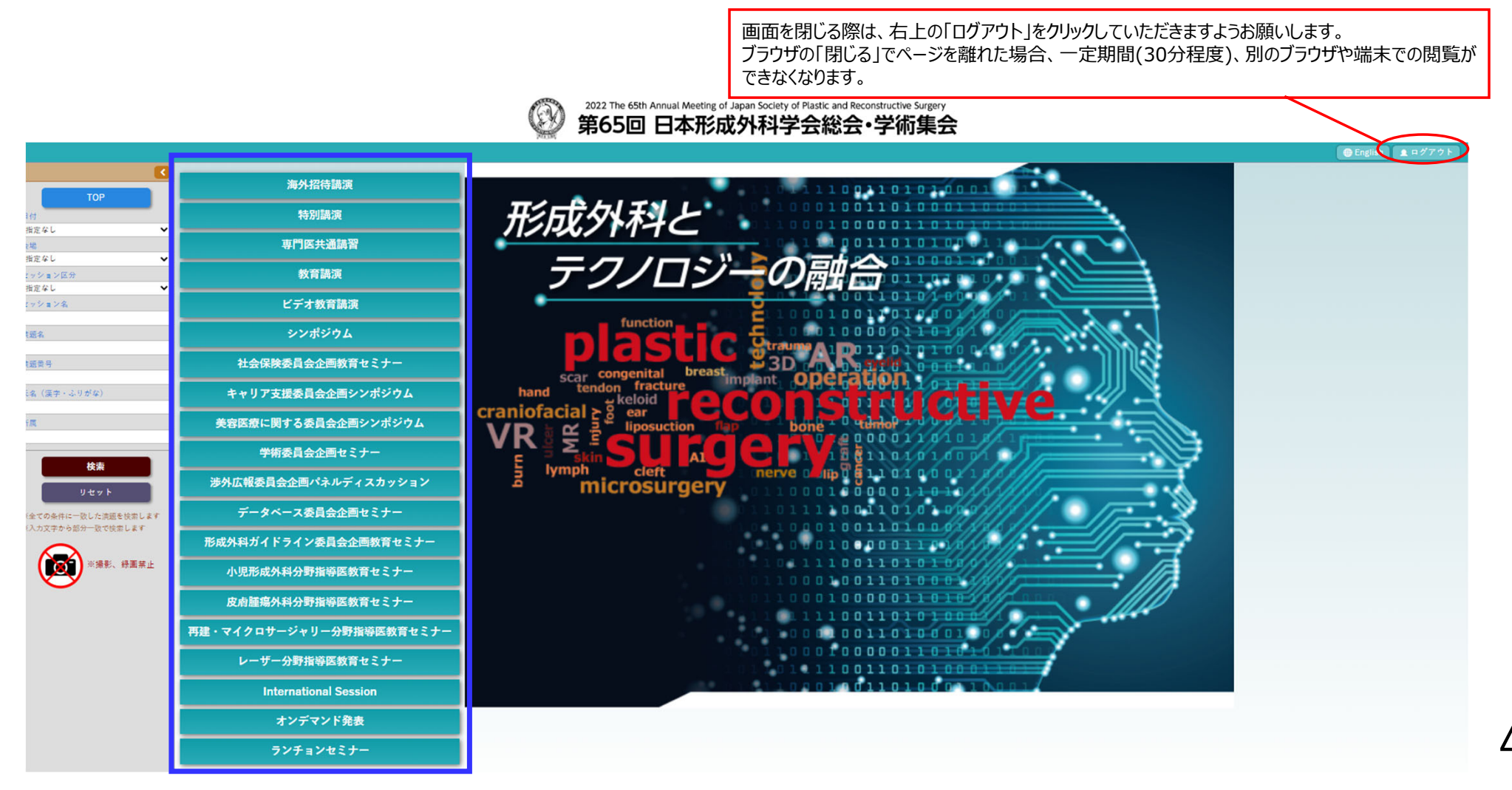

5

#### 視聴したいプログラムを選択し、次の画面で視聴したい演題をクリックすると、動画の視聴が可能です。 左端の検索ウィンドウでセッションや演題の検索も可能です。

Q

※演題名・演者氏名の枠がグレーになっている演題は動画の視聴ができません。

|                                          |           |                    |              |                  |             | ⊕ English |
|------------------------------------------|-----------|--------------------|--------------|------------------|-------------|-----------|
| 【 ₹ 戻る                                   |           | Δ                  | オンデマン        | ド発表              |             |           |
| ТОР                                      |           | <u>^</u>           |              |                  |             |           |
| 日付 1 口唇<br>指定なし ~                        | マシュリア     | 2耳                 | 3 鼻          | 4 眼瞼             | 5 クラニオ      |           |
| 会場 指定なし 🗸 6 顎顔                           | 面(外傷含む)   | 7 頭頸部再建            | 8 乳房         | 9 躯幹・外陰部         | 10 手・足(先天性) |           |
| セッション区分<br>指定なし ¥<br>セッション名              | (外傷, その他) | 12 下腿・足(外傷,その他)    | 13 睡瘍        | 14 母斑            | 15 血管腫・血管奇形 |           |
| 演题名 16 褥氣                                | ŧ.        | 17 下肢難治性潰瘍         | 18 その他の難治性潰瘍 | 19 リンパ浮腫         | 20 熱傷       |           |
| 演题番号 21 AR                               | t - VR    | 22 人工知能(AI)        | 23 ケロイド・瘢痕   | 24 局所皮弁          | 25 穿通枝皮弁    |           |
| 氏名 (漢字・ふりがな)<br>26 皮弁                    | 弁(その他)    | 27 マイクロサージャリー      | 28 レーザー      | 29 美容(非手術・抗加齢医療) | 30 美容(手術)   |           |
| 97 IA                                    | PWT・創傷管理  | 32 アイデア・新素材・テクノロジー | 33 その他       |                  |             |           |
| 検索                                       |           |                    |              |                  |             |           |
| ※全ての条件に一致した演題を検索します<br>※入力文字から部分一致で検索します |           |                    |              |                  |             |           |
| ※撮影、録画茶止                                 |           |                    |              |                  |             |           |

#### 2022 The 65th Annual Meeting of Japan Society of Plastic and Reconstructive Surgery 第65回 日本形成外科学会総会·学術集会

2022 The 65th Annual Meeting of Japan Society of Plastic and Reconstructive Surgery 第65回 日本形成外科学会総会・学術集会  $(\mathfrak{A})$ 

| (▲頭る) 検索結果(セッション):1件                                                 |          |  |  |  |  |  |
|----------------------------------------------------------------------|----------|--|--|--|--|--|
| オンデマンド発表2 / 耳                                                        |          |  |  |  |  |  |
|                                                                      | В        |  |  |  |  |  |
| OD-006【第一条目的目前的名称平方向公司的规定。<br>第一日日日日日日日日日日日日日日日日日日日日日日日日日日日日日日日日日日日日 | よる耳介学上術」 |  |  |  |  |  |
| 0D-007 [第一個用意識孔の1例]<br>用木 恒季 (6.9826.988 856.99)                     |          |  |  |  |  |  |

6

視聴マニュアル

# <u>視聴方法に関するお問い合わせ</u>

## 第65回日本形成外科学会総会・学術集会 参加登録デスク

E-mail: jsprs65-reg@jtbcom.co.jp